# **PAYBITOPRO SUPPORT ADMIN MANUAL**

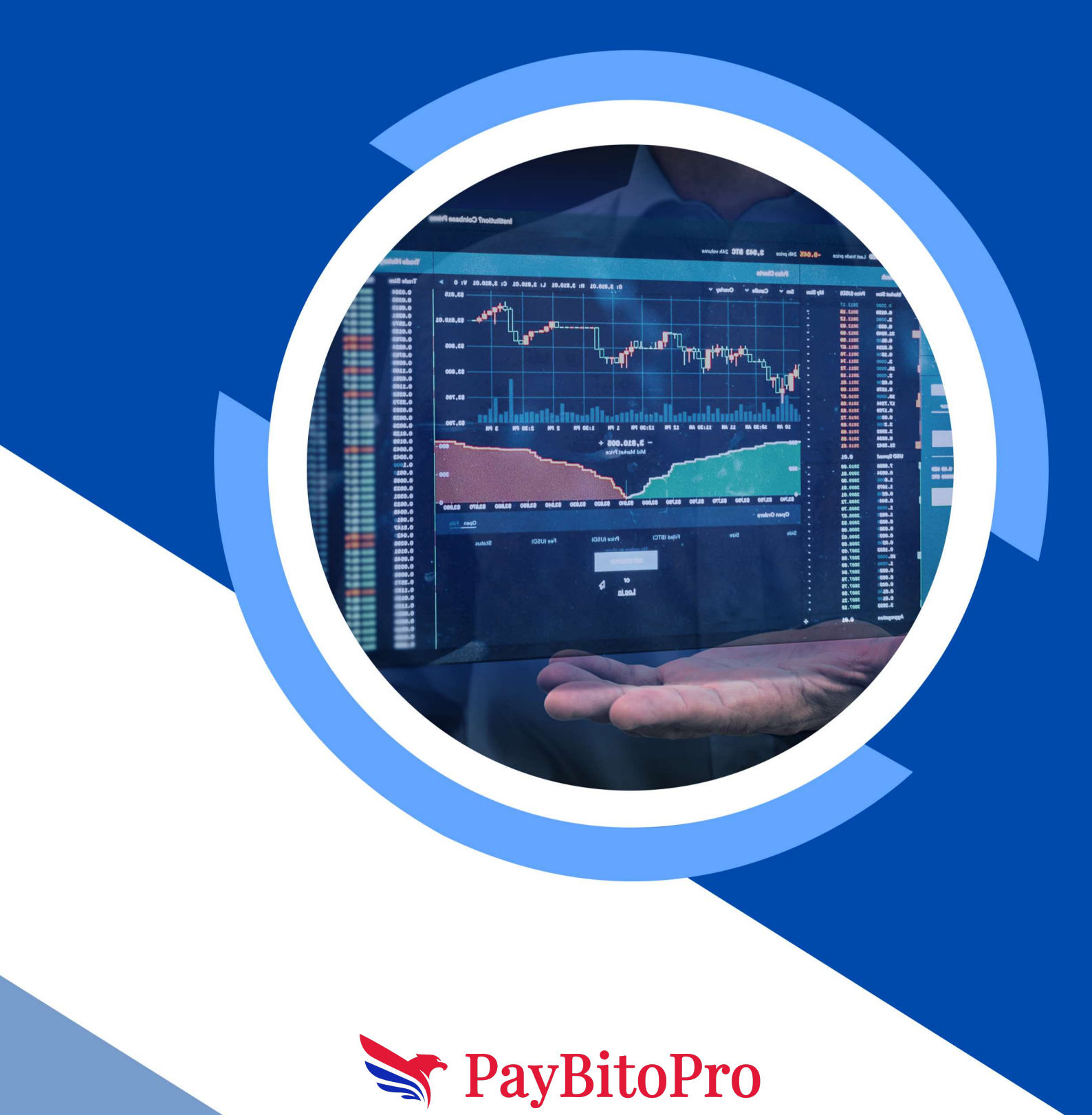

# **PAYBITOPRO SUPPORT ADMIN MANUAL**

## **Login Form**

This login page on the PayBitoPro ADMIN support website. The form simply consists of an email or username, password and Captcha entry and clicking on the login button.

| ⊢ → C | support.paybito.com/admin/login |                                |                 |
|-------|---------------------------------|--------------------------------|-----------------|
|       |                                 |                                |                 |
|       |                                 |                                |                 |
|       |                                 |                                |                 |
|       |                                 |                                |                 |
|       |                                 |                                |                 |
|       |                                 |                                |                 |
|       |                                 | Admin Sup                      | port            |
|       |                                 | Circula in the standard second |                 |
|       |                                 | Sign in to start your s        | ession          |
|       |                                 | username or email *            | m               |
|       |                                 | ananaignasiicasiiconsoiants.co |                 |
|       |                                 | Password -                     | 10              |
|       |                                 |                                | ~               |
|       |                                 | I'm not a robot                |                 |
|       |                                 |                                | Privacy - Terms |
|       |                                 | Login                          |                 |
|       |                                 |                                |                 |
|       |                                 |                                |                 |
|       |                                 |                                |                 |
|       |                                 |                                |                 |

After successful entry of all fields & verify captcha, the login button will be activated. After click on login button successful email sent to registered email for otp, Then the verify otp field will show, entry the otp and click on verify button to login successfully.

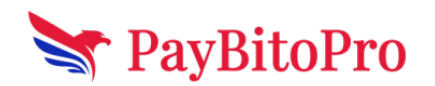

www.paybito.com

| ← → C é support.psybilo.com/sdmin/flogin | er 🖉 🏚 🔲 🔕 i |
|------------------------------------------|--------------|
|                                          |              |
|                                          |              |
|                                          |              |
|                                          |              |
|                                          |              |
|                                          |              |
| Admin Support                            |              |
| Sign in to start your session            |              |
| OTP sent to your registered mail         |              |
| OTP*                                     |              |
|                                          |              |
| VerifyOTP                                |              |
|                                          |              |
|                                          |              |

After successful login the below (Admin Dashboard) screen will come.

|                      | OPEN TICKET LIST  |                             |                               | Search              | search                          |
|----------------------|-------------------|-----------------------------|-------------------------------|---------------------|---------------------------------|
|                      | TICKET ID         | TITLE                       | CLIENT                        | CREATED ON          | ACTION                          |
| StrayBitoPro         | PST24700151425653 | Test                        | 24700<br>Vishal Sharma        | 2023-05-16 02:04:18 | Reply                           |
| Dashboard            | PST37054150470762 | Support Test                | 37054<br>Md Shamshir Ahmad    | 2023-05-15 10:34:11 | Reply                           |
| Closed Ticket        | PST38923158713265 | test support - Arnab        | 38923<br>Arnab Kumar Banerjee | 2023-05-15 08:54:33 | Reply                           |
| Moderator            | PST37054152408055 | Support Test                | 37054<br>Md Shamshir Ahmad    | 2023-05-12 10:23:12 | Reply                           |
| Request Ticket Close | PST37074155000615 | test                        | 37074<br>Ananta Kumar singh   | 2023-05-12 04:03:21 | Reply                           |
| Englant.             | PST37074153005356 | Testing the create a ticket | 37074<br>Ananta Kumar singh   | 2023-05-12 03:37:34 | Reply                           |
|                      | PST24700156356823 | Test                        | 24700<br>Vishal Sharma        | 2023-05-12 01:52:37 | Reply                           |
|                      | PST37054156456473 | Support Test                | 37054<br>Md Shamshir Ahmad    | 2023-05-11 10:44:55 | Reply                           |
|                      | Previous 1 2 3    | 57 58 59 Next               |                               | Show                | ng 1 to 10 of <b>585</b> entrie |

There are Six Modules that a user can use i.e.: Dashboard, Create ticket, closed tickets and Logout.

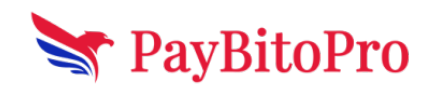

| → C a support.paybito.com/admin | → C |
|---------------------------------|-----|
| Hi, Ananta<br>superadmin        |     |
| PayBitoPro                      |     |
| Dashboard                       |     |
| Closed Ticket                   |     |
| Reports                         |     |
| Moderator                       |     |
| Request Ticket Close            |     |
| Logout                          |     |

# Dashboard

On the dashboard page, the user can see all open ticket lists with headings of TICKET ID, TITLE, STATUS, CREATED ON, and ACTION. If the user has more than 10 tickets then the user can see 10 tickets in the dashboard, if the user wants to see more tickets than using Pagination see more tickets.

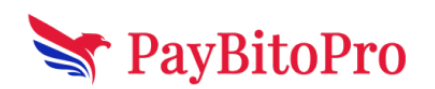

| Hi, Ananta<br>SUPERADMIN                                                                                                    | OPEN TICKET LIST  |                             | s                             | earch               | searc  |
|----------------------------------------------------------------------------------------------------|-------------------|-----------------------------|-------------------------------|---------------------|--------|
| Service Service Se | TICKET ID         | TITLE                       | CLIENT                        | CREATED ON          | ACTION |
| 😽 PayBitoPro                                                                                                    | PST24700151425653 | Test                        | 24700<br>Vishal Sharma        | 2023-05-16 02:04:18 | Reply  |
| Dashboard                                                                                                    | PST37054150470762 | Support Test                | 37054<br>Md Shamshir Ahmad    | 2023-05-15 10:34:11 | Reply  |
| Closed Ticket                                                                                                    | PST38923158713265 | test support - Arnab        | 38923<br>Arnab Kumar Banerjee | 2023-05-15 08:54:33 | Reply  |
| Moderator                                                                                                    | PST37054152408055 | Support Test                | 37054<br>Md Shamshir Ahmad    | 2023-05-12 10:23:12 | Reply  |
| Request Ticket Close                                                                                                    | PST37074155000615 | test                        | 37074<br>Ananta Kumar singh   | 2023-05-12 04:03:21 | Reply  |
| Logout                                                                                                    | PST37074153005356 | Testing the create a ticket | 37074<br>Ananta Kumar singh   | 2023-05-12 03:37:34 | Reply  |
|                                                                                                    | PST24700156356823 | Test                        | 24700<br>Vishal Sharma        | 2023-05-12 01:52:37 | Reply  |
|                                                                                                    | PST37054156456473 | Support Test                | 37054<br>Md Shamshir Ahmad    | 2023-05-11 10:44:55 | Reply  |

Here in the ACTION column users can reply to the ticket and also view the ticket to know more about reply tickets.

### **Closed tickets**

In closed ticket modules, the user can see Closed Ticket lists with headings of TICKET ID, TITLE, STATUS, CREATED ON, and ACTION. If the user have more than 10 closed tickets then the user can see 10 tickets in dashboard, if the user wants to see more tickets than using Pagination see the more closed tickets.

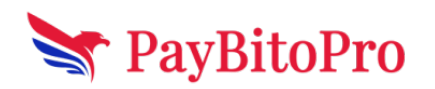

www.paybito.com

| Hi, Ananta           |                    |                                      |                             |                     |        |
|----------------------|--------------------|--------------------------------------|-----------------------------|---------------------|--------|
|                      | CLOSED TICKET LIST |                                      | Se                          | earch               | sear   |
|                      | TICKET ID          | TITLE                                | CLIENT                      | CREATED ON          | ACTION |
| Y PayBitoPro         | PST36336153549394  | Ш                                    | 36336<br>Amit Kr ccct       | 2023-04-19 08:49:42 | Reply  |
| Dashboard            | PST36336150339057  | Test Ticket 04/19/2023               | 36336<br>Amit Kr ccct       | 2023-04-19 08:00:20 | Reply  |
| Closed Ticket        | PST37074153451438  | Final test                           | 37074<br>Ananta Kumar singh | 2023-04-19 04:30:15 | Reply  |
| Aoderator            | PST37054156965872  | Support Test                         | 37054<br>Md Shamshir Ahmad  | 2023-04-17 10:36:05 | Reply  |
| Request Ticket Close | PST37073155104790  | test name 2                          | 37073<br>anurag pandey      | 2023-04-14 12:56:46 | Reply  |
| - <b>W</b>           | PST37073159034297  | test name                            | 37073<br>null               | 2023-04-14 12:55:21 | Reply  |
|                      | P\$T38923152575866 | new test                             | 38923<br>null               | 2023-04-08 07:09:37 | Reply  |
|                      | PST25370153480770  | test ticket                          | 25370<br>null               | 2023-04-06 10:28:59 | Reply  |
|                      | PST37073150000237  | testing file upload                  | 37073<br>null               | 2023-03-30 02:18:35 | Reply  |
|                      | PST37073150052810  | Kundan Is Very Bad Hacker with photo | 37073                       | 2023-03-30 01:03:13 | Reply  |

The admin can click on notify button to notify to owner of the ticket user. Here admin see the status of ticket, client name, created on and attached documents which is uploaded by user with reply button and CLOSE TICKET button.

| Hi, Ananta<br>SUPERADMIN | *PST37054150470762                                                     |                     |
|--------------------------|------------------------------------------------------------------------|---------------------|
| Y PavBitoPro             | Support Test Client: Md Shamshir Ahmad Created on: 2023-05-15 10:34:11 | Status Active       |
| Dashboard                | Md Shamshir Ahmad                                                      | 2023-05-15 10:34:11 |
| Closed Ticket Reports    | Test                                                                   |                     |
| Moderator                | Check Attachment                                                       |                     |
| Request Ticket Close     |                                                                        |                     |
| Logout                   | Concern/Query:                                                         |                     |
|                          | Attachment (if any):                                                   |                     |
|                          | Choose File No file chosen                                             | Reply Tick          |

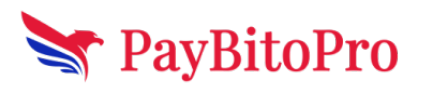

contactus@paybito.com

www.paybito.com

(If the ticket status closed already then reply and CLOSE TICKET buttons are not showing)

| Hi, Ananta<br>SUPERADMIN | #PST37074153451438                             |                                                      |                       |
|--------------------------|------------------------------------------------|------------------------------------------------------|-----------------------|
|                          | Final test                                     |                                                      |                       |
| Y PayBitoPro             | Client: Ananta Kumar Singh<br>Closed By Admin: | Created on: <b>2023-04-19 04:30:15</b><br>Closed By: | Status: Closed        |
| Dashboard                |                                                |                                                      |                       |
| Closed Ticket            | Ananta Kumar singh                             |                                                      | 2023-05-01 12:05:50   |
| Reports                  |                                                |                                                      |                       |
| Moderator                | testing verified                               |                                                      |                       |
| Request Ticket Close     | Check Attachment                               |                                                      |                       |
| Logout                   | r                                              |                                                      |                       |
|                          | Ananta Kumar singh                             |                                                      | 0 2023-04-19 04:30:15 |
|                          | Final Test For All Bugs Fix                    |                                                      |                       |
|                          | Check Attachment                               |                                                      |                       |
|                          |                                                |                                                      |                       |
|                          |                                                |                                                      |                       |
|                          |                                                |                                                      |                       |

#### **Reports**

Here in the Reports module the user can find by four filter option (Filter by user, status, rating, duration) with TICKETID, TITLE, CLIENT, STATUS, CREATEDON and ACTION.

| $\leftarrow \rightarrow$ | C a support.paybito.com/admin/reports |                                                                         |        |        |            | @ ☆ =                     | V 🗖 🔕 |
|--------------------------|---------------------------------------|-------------------------------------------------------------------------|--------|--------|------------|---------------------------|-------|
|                          | Hi, Ananta<br>superadmin              | REPORTS                                                                 |        |        |            |                           |       |
|                          |                                       | Select option 🗸                                                         |        |        |            |                           |       |
|                          |                                       | Select option<br>Filter By user<br>Filter By Status<br>Filter By Rating | CLIENT | STATUS | CREATED ON | ACTION                    |       |
|                          | <b>PayBitoPro</b>                     | Filter By Duration                                                      | ]      |        | Showing 1  | to 10 of <b>0</b> entries | <     |
|                          | Dashboard                             |                                                                         |        |        |            |                           |       |
|                          | Closed Ticket                         |                                                                         |        |        |            |                           |       |
|                          | Reports                               |                                                                         |        |        |            |                           |       |

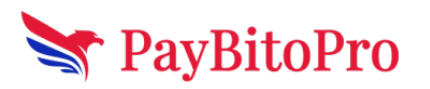

www.paybito.com

Filter by user - The admin can select 'filter by user' option and entry user/client ID for search the user by click on submit button.

| Hi, Ananta<br>Superadmin          | REPORTS<br>Filter By user              |                                                              | Submit                     |
|-----------------------------------|----------------------------------------|--------------------------------------------------------------|----------------------------|
| > PayBitoPro                      | TICKET ID TITLE                        | CLIENT STATUS                                                | CREATED ON ACTION          |
| Dashboard                         | PST38923158288606 Test Support         | Arnab Kumar Banerjee active                                  | 2023-04-30 06:16:07 Reply  |
| Closed Ticket Reports             | PST38923156525737 test Arnab           | Arnab Kumar Banerjee<br>38923 active<br>Arnab Kumar Banerjee | 2023-04-22 05:02:02 Reply  |
| Moderator<br>Request Ticket Close | PST38923152817318 Test - Arnab Support | 38923 active<br>Amab Kumar Banerjee                          | 2023-04-20-08:20:09 Reply  |
| Lagout                            | PST38923152575866 new test             | 38923 closed<br>null                                         | 2023-04-08 07:09:37 Reply  |
|                                   | Previous Hext                          |                                                              | Showing 1 to 10 of 5 entri |

Filter by status -The admin can select 'filter by status' option and entry of active and closed of the ticket for search the user by click on submit button.

| Hi, Ananta<br>SUPERADMIN | REPORTS            |                                      |                             |        |                     |        |
|--------------------------|--------------------|--------------------------------------|-----------------------------|--------|---------------------|--------|
|                          | Filter By Status   | ✓ Closed                             |                             |        | ×                   | Submit |
|                          | TICKET ID          | тти                                  | CLIENT                      | STATUS | CREATED ON          | ACTI   |
| 😽 PayBitoPro             | PST36336153549394  | 1                                    | 36336<br>Amit Kr coct       | closed | 2023-04-19 08:49:42 |        |
| Dashboard                | PST36336150339057  | Test Ticket 04/19/2023               | 36336<br>Amit Kr coct       | closed | 2023-04-19 08:00:20 |        |
| Closed Ticket Reports    | PST37074153451438  | Final test                           | 37074<br>Ananta Kumar singh | closed | 2023-04-19 04:30:15 |        |
| Moderator                | PST37054156965872  | Support Test                         | 37054<br>Md Shamshir Ahmad  | closed | 2023-04-17 10:36:05 |        |
| Request Ticket Close     | PST37073155104790  | test name 2                          | 37073<br>anurag pandey      | closed | 2023-04-14 12:56:46 |        |
|                          | PST37073159034297  | test name                            | 37073<br>null               | closed | 2023-04-14 12:55:21 | Rep    |
|                          | PST38923152575866  | new test.                            | 38923<br>null               | closed | 2023-04-08 07:09:37 |        |
|                          | PST25370153480770  | test ticket                          | 25370<br>null               | closed | 2023-04-06 10:28:59 |        |
|                          | PST37073150000237  | testing file upload                  | 37073<br>null               | closed | 2023-03-30 02:18:35 |        |
|                          | P\$T37073150052810 | Kundan is Very Bad Hacker with photo | 37073                       | closed | 2023-03-30 01:03:13 |        |

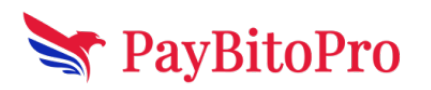

www.paybito.com

| Hi, Ananta           | REPORTS            |                             |        |                               |        |                     |        |
|----------------------|--------------------|-----------------------------|--------|-------------------------------|--------|---------------------|--------|
|                      | Filter By Status   | ~                           | Active |                               |        | ~                   | Submit |
|                      | TICKET ID          | TITLE                       |        | CLIENT                        | STATUS | CREATED ON          | ACTION |
| Stopping PayBitoPro  | P5T37054152408055  | Support Test                |        | 37054<br>Md Shamshir Ahmad    | active | 2023-05-12 10:23:12 |        |
| Dashboard            | P5T37074155000615  | test                        |        | 37074<br>Ananta Kumar singh   | active | 2023-05-12 04:03:21 |        |
| Closed Ticket        | PST37074153005356  | Testing the create a ticket |        | 37074<br>Arianta Kumar singh  | active | 2023-05-12-03:37:34 |        |
| Moderator            | PST24700156356823  | Test                        |        | 24700<br>Vishal Sharma        | active | 2023-05-12 01:52:37 |        |
| Request Ticket Close | P5T37054156456473  | Support Test                |        | 37054<br>Md Shamshir Ahmad    | active | 2023-05-11 10:44:55 |        |
|                      | P5T24700153753379  | Test                        |        | 24700<br>Vishal Sharma        | active | 2023-05-11 01:53:40 |        |
|                      | P5T38923158747391  | Test Arnab                  |        | 38923<br>Arnab Kumar Banerjee | active | 2023-05-11 12:20:49 |        |
|                      | P5T37054151753416  | Support Test                |        | 37054<br>Md Shamshir Ahmad    | active | 2023-05-10 10:40:39 |        |
|                      | P\$T37074156504072 | ticket                      |        | 37074<br>Ananta Kumar singh   | active | 2023-05-10 05:43:56 |        |
|                      | PST24700150409340  | Test                        |        | 24700<br>Vishal Sharma        | active | 2023-05-10 05:19:54 |        |
|                      |                    |                             |        |                               |        |                     |        |

Filter by ratings -The admin can select 'filter by ratings' option and enter the ratings of the user for search by click on submit button.

| ← → ( | C 🔒 support.paybito.com/admin/reports |                                                                  |                 |                         |                                   | ピュ                        |  |
|-------|---------------------------------------|------------------------------------------------------------------|-----------------|-------------------------|-----------------------------------|---------------------------|--|
|       | Hi, Ananta<br>Superadmin              | REPORTS                                                          |                 |                         | ♥ Submit                          |                           |  |
|       | Y PayBitoPro                          | TICKET ID TITLE PST37074155377805 Testing create ticket for user | CLIENT<br>37074 | <b>STATUS</b><br>active | CREATED ON<br>2023-04-11 09:35:49 | ACTION                    |  |
|       | Dashboard<br>Closed Ticket<br>Reports | Previous Next                                                    | TRULL           |                         | Showing 1 t                       | to 10 of <b>1</b> entries |  |

Filter by duration-The admin can select 'filter by duration' option and entry the form date and to date for search the user by click on submit button.

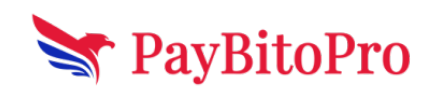

www.paybito.com

| O localhost:3000/admin/reports    |                         |                           |                               |            |                     | Q 🖻 🛊                      |
|-----------------------------------|-------------------------|---------------------------|-------------------------------|------------|---------------------|----------------------------|
| Hi, Ananta                        | REPORTS                 |                           |                               |            |                     |                            |
|                                   | Filter By Duration      | ✓ From<br>Date 08/05/2023 | To<br>Date                    | 15/05/2023 |                     | Submit                     |
| DevDiteDre                        | TICKET ID TITL          | E                         | CLIENT                        | STATUS     | CREATED ON          | ACTION                     |
|                                   | PST37054152408055 Supp  | ort Test                  | 37054<br>Md Shamshir Ahmad    | active     | 2023-05-12 10:23:12 |                            |
| Dashboard<br>Closed Ticket        | PST37074155000615 test  |                           | 37074<br>Ananta Kumar singh   | active     | 2023-05-12 04:03:21 |                            |
| Reports                           | PST37074153005356 Testi | ng the create a ticket    | 37074<br>Ananta Kumar singh   | active     | 2023-05-12 03:37:34 |                            |
| Moderator<br>Request Ticket Close | P5T24700156356823 Test  |                           | 24700<br>Vishal Sharma        | active     | 2023-05-12 01:52:37 |                            |
| Lagout                            | P5T37054156456473 Supp  | ort Test                  | 37054<br>Md Shamshir Ahmad    | active     | 2023-05-11 10:44:55 |                            |
|                                   | PST24700153753379 Test  |                           | 24700<br>Vishal Sharma        | active     | 2023-05-11 01:53:40 |                            |
|                                   | PST38923158747391 Test  | Vmab                      | 38923<br>Arnab Kumar Banerjee | active     | 2023-05-11 12:20:49 |                            |
|                                   | PST37054151753416 Supp  | ort Test                  | 37054<br>Md Shamshir Ahmad    | active     | 2023-05-10 10:40:39 |                            |
|                                   | PST37074156504072 ticke |                           | 37074<br>Ananta Kumar singh   | active     | 2023-05-10 05:43:56 |                            |
|                                   | PST24700150409340 Test  |                           | 24700<br>Vishal Sharma        | active     | 2023-05-10 05:19:54 |                            |
|                                   | Previous 2 Next         |                           |                               |            |                     | Showing 1 to 10 of 14 entr |

#### **Request Ticket Close**

In closed ticket modules ,The user can see Closed Ticket lists with headings of ID,TICKET ID, CLIENT, EMAIL, REQUEST, NOTIFY. If the user have more than 10 Request ticket close then user can see 10 Request ticket close in dashboard, If the user wants to see more tickets than using Pagination see the more Request ticket close.

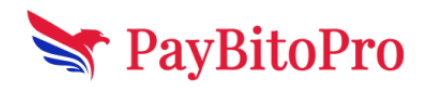

www.paybito.com

| Hi, Ananta<br>superadmin | REQUEST CLOSE | D TICKET LIST     | Request all user to close ticket | Search                                   |         | searc    |
|--------------------------|---------------|-------------------|----------------------------------|------------------------------------------|---------|----------|
|                          | ID            | TICKET ID         | CLIENT                           | EMAIL                                    | REQUEST | NOTIFY   |
| ► PayBitoPro             | 2648          | PST37054152408055 | 37054<br>Md Shamshir Ahmad       | shamshir@hashcashconsultants.com         | No      | Notify   |
| Dashboard                | 2647          | PST37074155000615 | 37074<br>Ananta Kumar singh      | ananta@hashcashconsultants.com           | No      | Rotify   |
| Closed Ticket            | 2646          | PST37074153005356 | 37074<br>Ananta Kumar singh      | ananta@hashcashconsultants.com           | No      | Notify   |
| Moderator                | 2645          | PST24700156356823 | 24700<br>Vishal Sharma           | vishal@hashcashconsultants.com           | No      | Notify   |
| Request Ticket Close     | 2644          | PST37054156456473 | 37054<br>Md Shamshir Ahmad       | shamshir@hashcashconsultants.com         | No      | Notify   |
|                          | 2643          | PST24700153753379 | 24700<br>Vishal Sharma           | vishal@hashcashconsultants.com           | No      | A Notify |
|                          | 2642          | PST38923158747391 | 38923<br>Arnab Kumar Banerjee    | arnabbanerjee+60@hashcashconsultants.com | No      | Notify   |
|                          | 2641          | PST37054151753416 | 37054<br>Md Shamshir Ahmad       | shamshir@hashcashconsultants.com         | No      | Notify   |
|                          | 2640          | PST37074156504072 | 37074<br>Ananta Kumar singh      | ananta@hashcashconsultants.com           | No      | Notify   |
|                          | 2639          | PST24700150409340 | 24700<br>Vichal Sharma           | vishal@hashcashconsultants.com           | No      | A Notify |

The admin can notify the owner of ticket to close the ticket as a request. The popup modal open when the admin click on notify button with confirmation message with please confirm request to close the ticket, after click on confirm the mail sent to the owner of ticket.

| Hi, Ananta<br>SUPERADMIN | REQUEST CLOSE | D TICKET LIST     | Request all user to close ticket | Search                                   |         | search   |
|--------------------------|---------------|-------------------|----------------------------------|------------------------------------------|---------|----------|
|                          | ID            | TICKET ID         | CLIENT                           | EMAIL                                    | REQUEST | NOTIFY   |
| 😽 PayBitoPro             | 2648          | PST37054152408055 | 37054<br>Md Shamshir Ahmad       | shamshir@hashcashconsultants.com         | No      | Rotify   |
| Dashboard                | 2647          | PST37074155000615 | 37074<br>Ananta Kumar singh      | ananta@hashcashconsultants.com           | No      | Rotify   |
| Closed Ticket            | 2646          |                   |                                  | ananta@hashcashconsultants.com           | No      | Rotify   |
| Reports<br>Moderator     | 2645          |                   | (!)                              | vishal@hashcashconsultants.com           | No      | A Notify |
| Request Ticket Close     | 2644          | Ar                | e vou sure?                      | shamshir@hashcashconsultants.com         | No      | A Notify |
| Logout                   | 2643          | Please confir     | m request to close the ticket    | vishal@hashcashconsultants.com           | No      | Rotify   |
|                          | 2642          | co                | Cancel                           | arnabbanerjee+60@hashcashconsultants.com | No      | A Notify |

After successful sending the ticket popup opened with message Ticket closing request closing successfully.

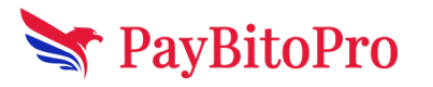

www.paybito.com

|                      | REQUEST CLOSE | D TICKET LIST     | Request all user to close ticke | t                                |         | search   |
|----------------------|---------------|-------------------|---------------------------------|----------------------------------|---------|----------|
|                      | ID            | TICKET ID         | CLIENT                          | EMAIL                            | REQUEST | NOTIFY   |
| 😽 PayBitoPro         | 2648          | PST37054152408055 | 37054<br>Md Shamshir Ahmad      | shamshir@hashcashconsultants.com | No      | Notify   |
| Dashboard            | 2647          | PST37074155000615 | 37074<br>Ananta Kumar singh     | ananta@hashcashconsultants.com   | No      | Notify   |
| Closed Ticket        | 2646          |                   |                                 | ananta@hashcashconsultants.com   | No      | Rotify   |
| Reports<br>Moderator | 2645          |                   | $\checkmark$                    | vishal@hashcashconsultants.com   | No      | Rotify   |
| Request Ticket Close | 2644          | Reques            | st Ticket Close!                | shamshir@hashcashconsultants.com | No      | Rotify   |
| oBaar                | 2643          | Ticket closin     | g request sent successfully     | vishal@hashcashconsultants.com   | No      | A Notify |

The admin can sent an email request to all the user to close the ticket at a time by clicking on the Request all user to close ticket button. After click on button the popup open with confirmation message with please confirm request all user to close the ticket and after click on confirm button email send to all the user.

| REQUEST CLOSED TICKET LIST                                         |               | Request all user to clos | se ticket                         | Search                                   |         | search    |
|--------------------------------------------------------------------|---------------|--------------------------|-----------------------------------|------------------------------------------|---------|-----------|
| ← → C ■ support,paybito.com/admin/request-closed-ticket UI Appento |               |                          |                                   |                                          |         | 약 년 ☆ 🛛 🔕 |
| SUPERADMIN                                                         | REQUEST CLOSE | D TICKET LIST            | Request all user to close ticket  | Search                                   |         | search    |
|                                                                    | ID            | TICKET ID                | CLIENT                            | EMAIL                                    | REQUEST | NOTIFY    |
| 😽 PayBitoPro                                                       | 2648          | PST37054152408055        | 37054<br>Md Shamshir Ahmad        | shamshir@hashcashconsultants.com         | No      | A Notify  |
| Dashboard                                                          | 2647          | PST37074155000615        | 37074<br>Ananta Kumar singh       | ananta@hashcashconsultants.com           | No      | A Notify  |
| Closed Ticket                                                      | 2646          |                          |                                   | ananta@hashcashconsultants.com           | No      | A Notify  |
| Reports<br>Moderator                                               | 2645          |                          | (!)                               | vishal@hashcashconsultants.com           | No      | A Notify  |
| Request Ticket Close                                               | 2644          | Are                      | you sure?                         | shamshir@hashcashconsultants.com         | No      | Rotify    |
| Logout                                                             | 2643          | Please confirm req       | uest all user to close the ticket | vishal@hashcashconsultants.com           | No      | A Notify  |
|                                                                    | 2642          | con                      | firm Cancel                       | arnabbanerjee+60@hashcashconsultants.com | No      | Notify    |
|                                                                    | 2641          | PST37054151753416        | 37054                             | shamshir@hashcashconsultants.com         | No      | A Notify  |

### **Moderator**

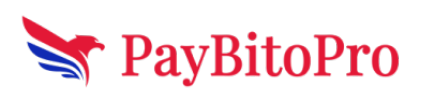

www.paybito.com

Here in moderator module user can see the Moderator list with ID, NAME, EMAIL, USERTYPE, STATUS, and ACTION.

| Hi, Ananta Singh<br>SUPERADMIN | MODERATOR | LIST               |                                       |           |          | ADD USER    |
|--------------------------------|-----------|--------------------|---------------------------------------|-----------|----------|-------------|
| 0.00                           | ID        | NAME               | EMAIL                                 | USERTYPE  | STATUS   | ACTION      |
| D. DU D.                       | 18        | amit               | amit+110@hashcashconsultants.com      | moderator | active   | EDIT DELETE |
| S PayBitoPro                   | 17        | uygfygv hgujgb     | ggg@gmail.com                         | moderator | active   | EDIT        |
| Dashboard                      | 16        | Anananta singh     | Ananta+1212@mail.com                  | moderator | active   | EDIT DELETE |
| Closed Ticket                  | 15        | Ananta singh       | ananta@testpaybito.com                | moderator | active   | EDIT DELETE |
| Reports                        | 14        | Ananta Kumar singh | ananta+123@paybito.com                | moderator | active   | EDIT        |
| Request Ticket Close           | 13        | Saroj Upadhay      | deb+121212@gmail.com                  | moderator | active   | EDIT DELETE |
| Logout                         | 12        | Debasish Mishra    | ananta@123.com                        | moderator | inactive | EDIT        |
|                                | 9         | Ananta kumar singh | ananta+123@gmail.com                  | moderator | active   | EDIT        |
|                                | 6         | Shamshir           | shamshir@hashcashconsultants.com      | moderator | active   | EDIT        |
|                                | 5         | Arriab             | arnabbanerjee@hashcashconsultants.com | moderator | active   | EDIT        |
|                                |           |                    |                                       |           |          |             |

Add user – Here Admin can add to user as a moderator by clicking on ADDUSER button with four fields such as: Full name, email address, password, and select role.

Validation for Full Name, email address and password Full name - Name field only accepts letters and space must be 2 to 25 characters.

Email address- @.com and other extensions & maximum 40 characters, (+) sign. Password: The password should be of minimum 8, maximum 35 characters and must contain at least one uppercase, one lowercase, a number and a special character (only \$@! are allowed in special characters).

|                      | MODERATOR L | IST             |               |                                  |           |          | ADD USER                    |
|----------------------|-------------|-----------------|---------------|----------------------------------|-----------|----------|-----------------------------|
|                      | ID          | NAME            |               | EMAIL                            | USERTYPE  | STATUS   | ACTION                      |
|                      | 18          | amit            |               | amit+110@hashcashconsultants.com | moderator | active   |                             |
| 📉 PayBitoPro 👘 👘     | 17          | uygfygv hgujgb  |               | ggg@gmail.com                    | moderator | active   |                             |
| Dashboard            | 16          | Anananta singh  |               | Ananta+1212@mail.com             | moderator | active   |                             |
| Closed Ticket        | 15          | Ananta singh A[ | D USER        |                                  | moderator | active   |                             |
| Reports              | 24          | Ananta Kuma     | Full Name     |                                  | moderator | active   |                             |
| Request Ticket Close | - 13        | Saroj Upadha    |               |                                  | moderator | active   |                             |
|                      | 12          | Debasish Mist   | Email Address |                                  | moderator | inactive |                             |
|                      | 9           | Ananta kuma     | Password      |                                  | moderator | active   |                             |
|                      | 6           | Shamshir        |               |                                  | moderator | active   |                             |
|                      | 5           | Amab            | Select a role | • m                              | moderator | active   |                             |
|                      | Previous    | 2 Next          |               | Close ADD NEW USER               |           |          | Showing 1 to 10 of 12 entri |

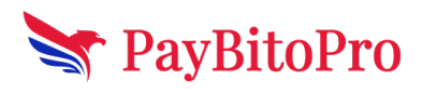

www.paybito.com

Edit moderators

Admin can Edit the existing user with 3 fields- change name, change email address, change status and update button.

Validation for name - Name field only accepts letter, space, must be 2 to 25 characters. Change status- active, inactive

|                      | MODERATOR | LIST                   |                                  |           |          | ADD USER                    |
|----------------------|-----------|------------------------|----------------------------------|-----------|----------|-----------------------------|
|                      | ID        | NAME                   | EMAIL                            | USERTYPE  | STATUS   | ACTION                      |
| <u>.</u>             | 18        | amit                   | amit+110@hashcashconsultants.com | moderator | active   |                             |
| 💐 PayBitoPro         | 17        | uygfygv hgujgb         | ggg@gmail.com                    | moderator | active   |                             |
| Dashboard            | 16        | Anananta singh         | Ananta+1212@mail.com             | moderator | active   |                             |
| Closed Ticket        | 15        | Ananta singh EDIT D    | TAILS                            | moderator | active   |                             |
| Reports              | 14        | Ananta Kuma            |                                  | moderator | active   |                             |
| Request Ticket Close | 13        | Saroj Upadha           | e Name                           | moderator | active   |                             |
|                      | 12        | Debasish Misi<br>Chang | e Email Address                  | moderator | inactive |                             |
|                      | 9         | Ananta kuma amit       | +110@hashcashconsultants.com     | moderator | active   |                             |
|                      | 6         | Shamshir               | e Status                         | moderator | active   |                             |
|                      | 5         | Arnab                  | e •                              | moderator | active   |                             |
|                      | Previous  | 2 Next                 | Close Update                     |           |          | Showing 1 to 10 of 12 entri |

#### Delete user

Admin users can delete the user from the moderator list.

|                      | MODERATOR | LIST           |                                   |           |        | ADD USER              |
|----------------------|-----------|----------------|-----------------------------------|-----------|--------|-----------------------|
|                      | ю         | NAME           | EMAIL                             | USERTYPE  | STATUS | ACTION                |
|                      | 18        | amit           | amit+110g/hashcashconsultants.com | moderator | active |                       |
| 😋 PayBitoPro         | 17        | uygfygu hguigb | ggg@gmail.com                     | moderator | active |                       |
| Dashboard            | 16        | Anananta singh | Ananta+1212@mail.com              | moderator | active |                       |
| Closed Ticket        | 15        | Ananta singh   | ananta@testpaybito.com            | moderator | active |                       |
| Reports              | 14        | Ananta Kum     |                                   | moderator | active |                       |
| Request Ticket Close | 9         | Arianta kumi   |                                   | moderator | active |                       |
| Moderators           | 6         | Shamahir       | · ·                               | moderator | active |                       |
| anguru.              | 5         | Arnab          | Are you sure?                     | moderator | active |                       |
|                      | 4         | Vishat         | Please confirm to delete User     | moderator | active |                       |
|                      | 3         | Dil            | confirm Cancel                    | moderator | active |                       |
|                      | Previous  | Next           |                                   |           |        | Showing 1 to 10 of 10 |

#### **Search Box**

There is a search box in opened ticket list and closed ticket list on the top right corner. Here user can search a ticket by ticket id and ticket title by clicking search button.

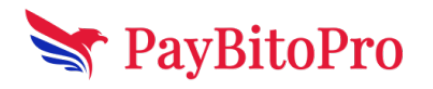

www.paybito.com

| support.paybito.com/search/query=PS137074153451 | 438                          |                             |                     | 6 A    |
|-------------------------------------------------|------------------------------|-----------------------------|---------------------|--------|
| Hi Ananta Kumar singh<br>Userl                  | SEARCH TICKET LIST           | P                           | 5T37074153451438    | search |
|                                                 | TICKET ID TITLE              | CLIENT                      | CREATED ON          | ACTION |
| Y PayBitoPro                                    | PST37074153451438 Final test | 37074<br>Ananta Kumar singh | 2023-04-19 04:30:15 | Reply  |
|                                                 |                              |                             |                     |        |

# Logout

User can logout from PayBitoPro Support user by clicking on logout button

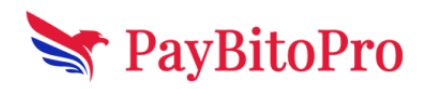

contactus@paybito.com

www.paybito.com

| $\rightarrow$ C | support.paybito.com/admin |
|-----------------|---------------------------|
|                 | Hi, Ananta<br>SUPERADMIN  |
|                 | Y PayBitoPro              |
|                 | Dashboard                 |
| -               | Closed Ticket             |
|                 | Reports                   |
| -               | Moderator                 |
|                 | Request Ticket Close      |
|                 | Logout                    |
|                 |                           |
|                 |                           |

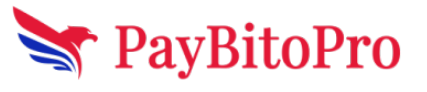

www.paybito.com